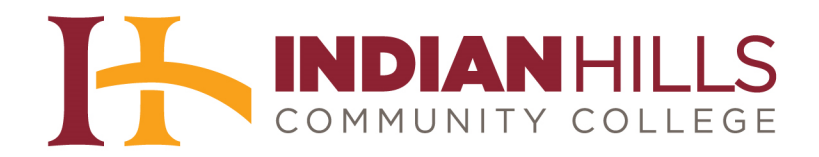

## **Computer Tutorial:**

## **Review Submitted Assignments, Tests, and Communication Tools**

**Purpose:** To show students how to review submitted Assignments, Tests, and Communication Tools from within the My Grades area of a course in MyHills.

From within a course in MyHills, click "**My Grades**," which is located in the **blue** Course Menu.

Note: You may also access the "My Grades" area of your course by clicking "Course Tools," and then clicking "My Grades."

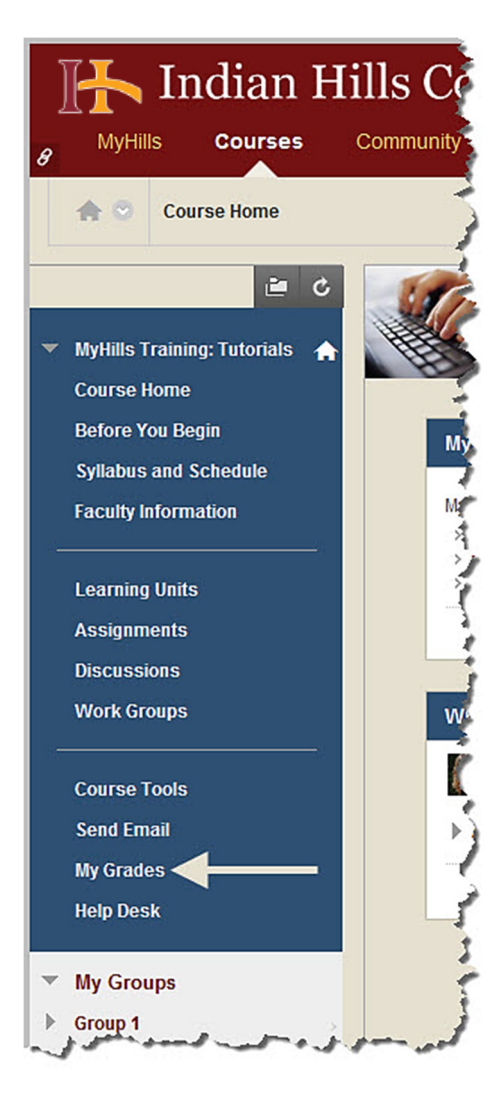

The "My Grades" page will open.

|   | 🛮 🕂 Indian Hills Community College |          |         |           |          |            |     |
|---|------------------------------------|----------|---------|-----------|----------|------------|-----|
| 8 | MyHil                              | ls       | Courses | Community | Help     |            |     |
|   | ♠ ♡                                | My Gr    | ades    |           |          |            |     |
| - | MyHills T                          | raining: | ie C    | My G      | irades 🗲 |            |     |
|   | Course I                           | lome     | -       | ومداميل   |          | as - and - | And |

Under "Graded," there will be a list of assessments, along with the grade you received for each assessment.

Note: Not all instructors make graded assessments available for students to view, so you may not see items listed here. Contact your instructor, if this is the case.

| My Grades<br>Help Desk | GRADED                     |  |
|------------------------|----------------------------|--|
| My Groups              | Grade <b>95.00</b> /100    |  |
|                        | LU01: Quiz<br>Grade 92.31% |  |
|                        | Description                |  |
|                        | Grade <b>20.00</b> /20     |  |
|                        | Description                |  |

Click the title of an assignment to access the "Submission History" for that assignment.

| My Grades<br>Help Desk                         |                                   | - |
|------------------------------------------------|-----------------------------------|---|
| <ul> <li>My Groups</li> <li>Group 1</li> </ul> | Grade <b>95.00</b> /100           |   |
|                                                | LU01: Quiz<br>Grade 92.31%        |   |
|                                                | Description<br>Introduce Yourself | 1 |
|                                                | Grade <b>20.00</b> /20            |   |
| pro producto a processione de                  | Description                       |   |

The "Review Submission History" page will open.

| P Indian Hil                                                                                   | Is Community College                                                                |                            |
|------------------------------------------------------------------------------------------------|-------------------------------------------------------------------------------------|----------------------------|
| Learning Units > Learni                                                                        | ng Unit 2 > Review Submission History: LU02: Essay<br>Review Submission History: LU | J02: Essay 🗲 🗕             |
| <ul> <li>MyHills Training: Tutorials</li> <li>Course Home</li> <li>Before You Begin</li> </ul> | Q. Q. D. 1 of 4                                                                     | Powered by Assignmed GRADE |
| Syllabus and Schedule<br>Faculty Information                                                   | Running head: A SHORT ESSAY ON CARL JUNG                                            | 1 Last Grade.              |
| Learning Units                                                                                 | مى مەسى بىر مەنىرىنى ، مەمەرسىر، بىر مەمەرم بىر                                     | 11/19/13                   |

On the "Review Submission History" page, *if available*, you can view your grade for each "Attempt," as well as your overall "Grade" for the assignment.

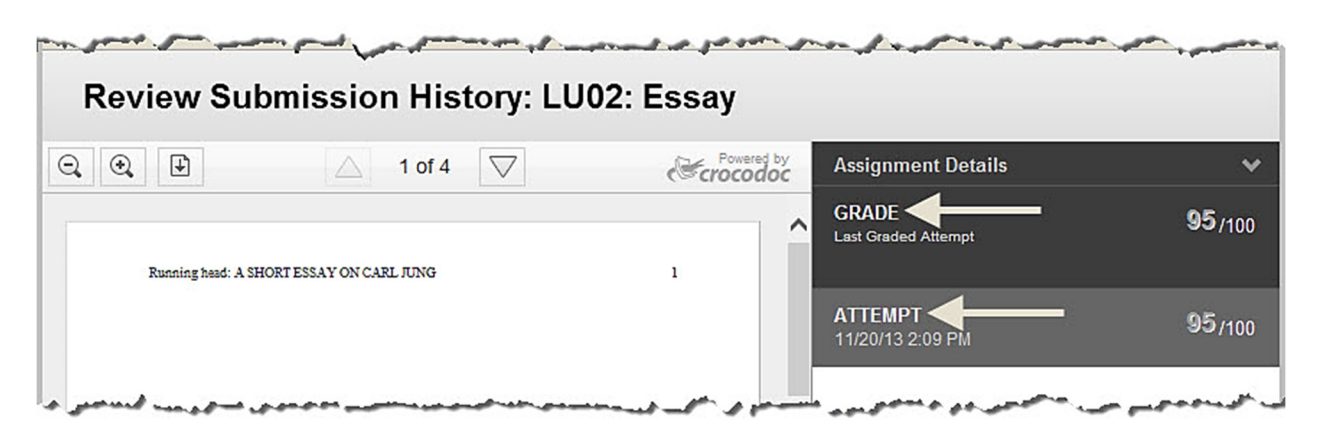

You may also be able to view "Grader Feedback" left by your instructor about the assignment. If your instructor uploaded an edited version of the document you submitted for the assignment, it will be located below the "Grader Feedback" area under "File Name." Click the name of the file to open it.

| Review Sub          | mission History: LU0                                                                                               | 2: Essay |                                                                   |                   |
|---------------------|----------------------------------------------------------------------------------------------------|----------|-------------------------------------------------------------------|-------------------|
| ⊇, ④, ቜ             | △ 1 of 4 🗸                                                                                                    | Crocodoc | Assignment Details                                                | *                 |
| Running head: A SHO | RT ESSAY ON CARL JUNG                                                                                              | 1        | GRADE<br>Last Graded Attempt                                      | <b>95</b> /100    |
|                     |                                                                                                    | _        | ATTEMPT<br>11/20/13 2:09 PM                                       | <b>95</b> /100    |
|                     |                                                                                                    |          | SUBMISSION                                                        |                   |
|                     |                                                                                                    |          | learner_lu02_essay.docx                                           | <u>*</u>          |
|                     | A Short Essay on Carl Jung                                                                                         |          | COMMENTS                                                          |                   |
|                     | Janet Learner<br>In partial fulfillment of course requirements for:<br>College Writing<br>Professor: Jordan Mentor |          | Grader Feedback<br>11/20/13 2:11 PM<br>Please see the attached pa | per for feedback. |
|                     | October 2013                                                                                                    |          | File Name                                                         | k.docx            |
| The second second   | an all all a bet at a g                                                                                            | ~        | der de diese seine die anderen ander die anderen                  |                   |

©Indian Hills Community College | <u>www.indianhills.edu</u> | Page 4 of 11

Click "**OK**" to return to the "My Grades" area of the course.

Note: For more information on the "Review Submission History" page, please see the tutorial "Submit an Assignment in MyHills."

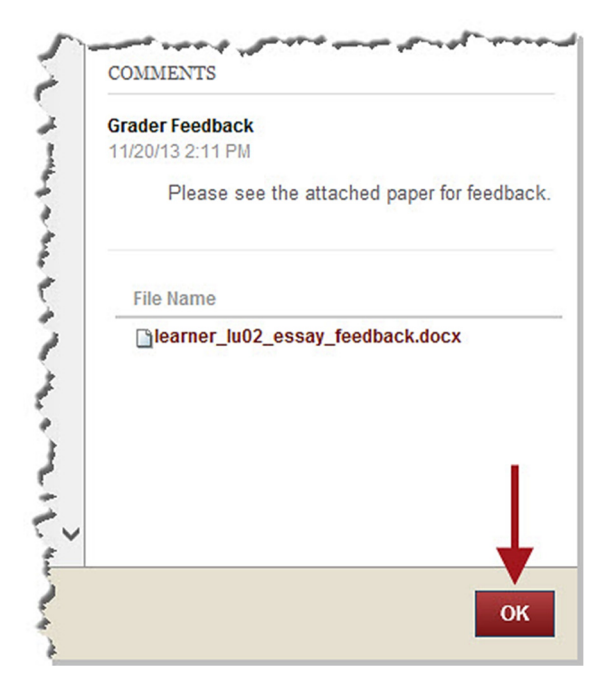

Click the title of a test to access the "View Attempts" page for the test.

| My Grades<br>Help Desk | GRADED<br>LU02: Essay   |  |
|------------------------|-------------------------|--|
| My Groups<br>Group 1   | Grade <b>95.00</b> /100 |  |
|                        | Description             |  |
|                        | LU01: Quiz              |  |
|                        | Grade 92.31%            |  |
|                        | Introduce Yourself      |  |
|                        | Grade 20.00/20          |  |
|                        | Description             |  |

The "View Attempts" page will open.

| Indian Hill                                                                                                    | S Communi       | ity College  |                                            |
|----------------------------------------------------------------------------------------------------|-----------------|--------------|--------------------------------------------|
| the matter that the matter that the matter th | npts            |              |                                            |
| <ul> <li>MyHills Training: Tutorials</li> </ul>                                                                                                    | View Attem      | pts 🗲 🗕      | 1.1                                        |
| Course Home<br>Before You Begin                                                                                                    | Column Detail   | S            | 5                                          |
| Syllabus and Schedule                                                                                                    | Item Name       | LU01: Quiz   | 3                                          |
| Faculty Information                                                                                                    | Aggregation     | Last attempt | 1                                          |
| Learning Units                                                                                                    | Points Possible | 13           | ter an an an an an an an an an an an an an |

This page will include attempt information for the test, as well as your "Calculated Grade," if your instructor has made it available.

| Column Details       | 5            |                               |                  |  |
|----------------------|--------------|-------------------------------|------------------|--|
| tem Name             | LU01: Quiz   |                               |                  |  |
| Aggregation          | Last attempt |                               |                  |  |
| Points Possible      | 13           |                               |                  |  |
| Attempts             |              |                               |                  |  |
| Date Created         |              | Date Last Submitted or Edited | Calculated Grade |  |
| Nov 19, 2013 11:03 A | M            | Nov 19, 2013 11:03 AM         | 92.31%           |  |
| Icon Legend          |              |                               |                  |  |

- man and the first ward and ward and a second and a second of a at - sugar and **Column Details** Item Name LU01: Quiz Aggregation Last attempt Points Possible 13 Attempts Date Created Date Last Submitted or Edited Calculated Grade Nov 19, 2013 11:03 AM Nov 19, 2013 11:03 AM 92.31% Icon Legend diant. and a second provide a second second a second second second second second second second second second second se ....

Click the score under "Calculated Grade" to review your test submission.

The "Review Test Submission" page will open.

| ] | Indian Hills Community College |                   |                            |                                  |          |  |
|---|--------------------------------|-------------------|----------------------------|----------------------------------|----------|--|
| 8 | MyHills                        | Courses           | Community                  | Help                             |          |  |
|   | 🛧 😁 🛛 Le                       | arning Units > Le | arning Unit 1 > <b>Rev</b> | view Test Submission: LU01: Quiz | 1        |  |
| - | MyHills Traini                 | ing: Tutorials 🔺  | Revi                       | ew Test Submission: LU01: Quiz   | <b>←</b> |  |

On the "Review Test Submission" page you can view general information about the test in the white box at the top of the page.

| eview         | est Submission: LU01: Quiz  |  |
|---------------|-----------------------------|--|
|               |                             |  |
| User          | Janet Learner               |  |
| Course        | MyHills Training: Tutorials |  |
| Test          | LU01: Quiz                  |  |
| Started       | 11/19/13 10:59 AM           |  |
| Submitted     | 11/19/13 11:03 AM           |  |
| Status        | Completed                   |  |
| Attempt Score | 12 out of 13 points         |  |
| Time Elapsed  | 3 minutes out of 1 hour.    |  |
| Instructions  |                             |  |

©Indian Hills Community College | <u>www.indianhills.edu</u> | Page 7 of 11

Additional feedback, such as test questions, answers, and points, may also be viewed on the "Review Test Submission" page, *if your instructor has made it available*.

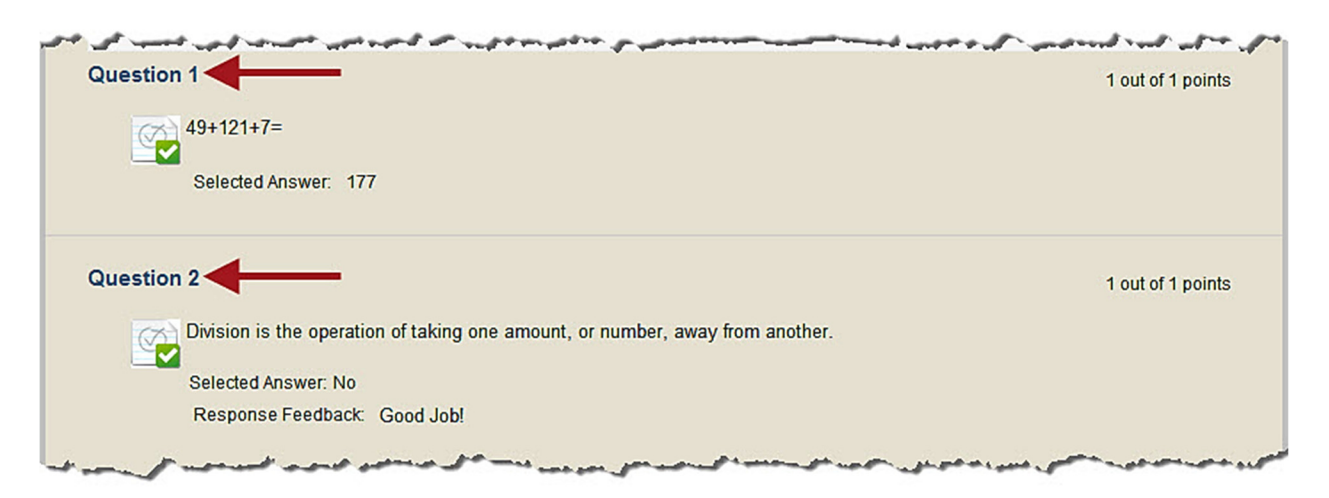

Click "**OK**" to return to the "View Attempts" page. Then, click "**OK**" again to return to the "My Grades" area of the course.

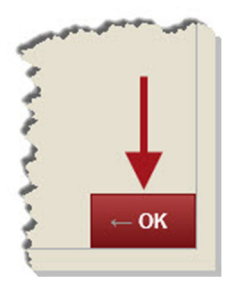

Click the title of a Communication Tool, such as a Discussion Forum, to be taken to your published post and view your grade, *if available*.

| Help Desk | GRADED                     |
|-----------|----------------------------|
|           | LU02: Essay                |
| My Groups | Grade <b>95.00</b> /100    |
| Group 1   | Comments       Description |
|           | LU01: Quiz                 |
|           | Grade 92.31%               |
|           | Description                |
|           | Introduce Yourself         |
|           | Grade <b>20.00</b> /20     |
|           | Description                |

©Indian Hills Community College | <u>www.indianhills.edu</u> | Page 8 of 11

The "Grade" page for the communication tool you chose will open.

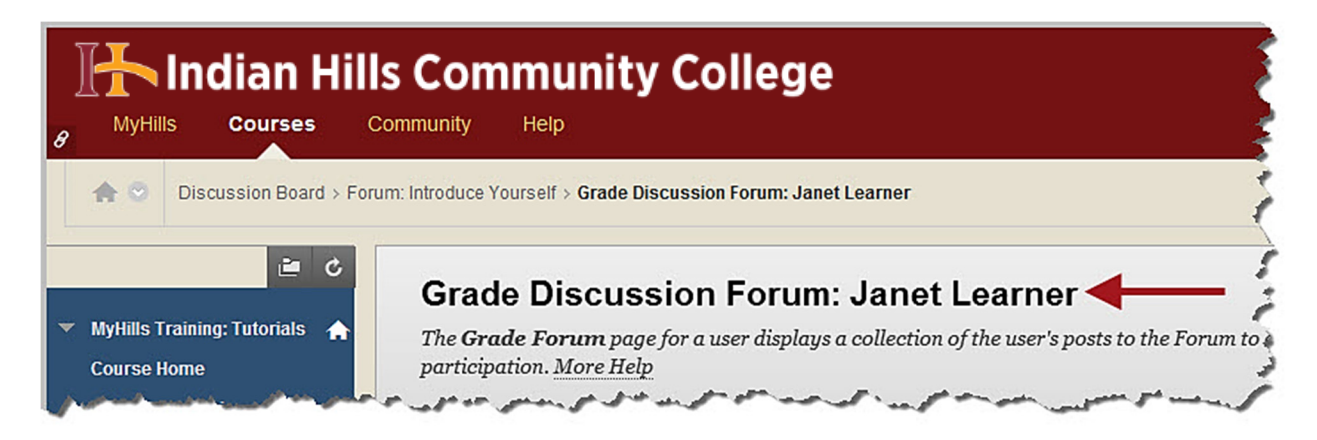

Your post(s), along with your grade and other information will be available on the "Grade" page.

| he <b>Grade Forum</b> page for a user disp<br>Iore Help<br>Lint Braviou                                                       | olays a collection of the user's posts to the Forum to assis                                                                                                    | st with evaluating participation.                                                                                                    |
|----------------------------------------------------------------------------------------------------|----------------------------------------------------------------------------------------------------|----------------------------------------------------------------------------------------------------|
| elect All None Mark S<br>Thread: Hello<br>Post: RE: Hello<br>Author: Sanet Learner<br>at Indian Hills. In my spare ti         | Sort by Date of Last Post Order Ascending Posted Date: September 17, 2013 2:05 PM Status: Published Protect Status: Published Published | <ul> <li>Forum Statistics</li> <li>Statistics for: Statistics for: Sta</li></ul> |
| with friends. I am taking this<br>Associate of Arts degree. Afte<br>year university to study medi<br>Reply Quote Mark as Unre | class to fulfill a requirement needed to earn my<br>er earning my degree, I plan to transfer to a four<br>ia communications.<br>ead                                                                                                    | <ul> <li>Forum Grade</li> <li>Grade for: Main Janet Learne</li> <li>Grade: 20 out of 20</li> <li>Grade Date: 10/7/13 2:50 PM</li> <li>Feedback:</li> <li>Nice to meet you, Janet!</li> </ul>                                                                                                    |
| elect: All None Mark 📎                                                                                                    |                                                                                                    | Contributors                                                                                                    |

Click "**OK**" to return to the "My Grades" area of the course.

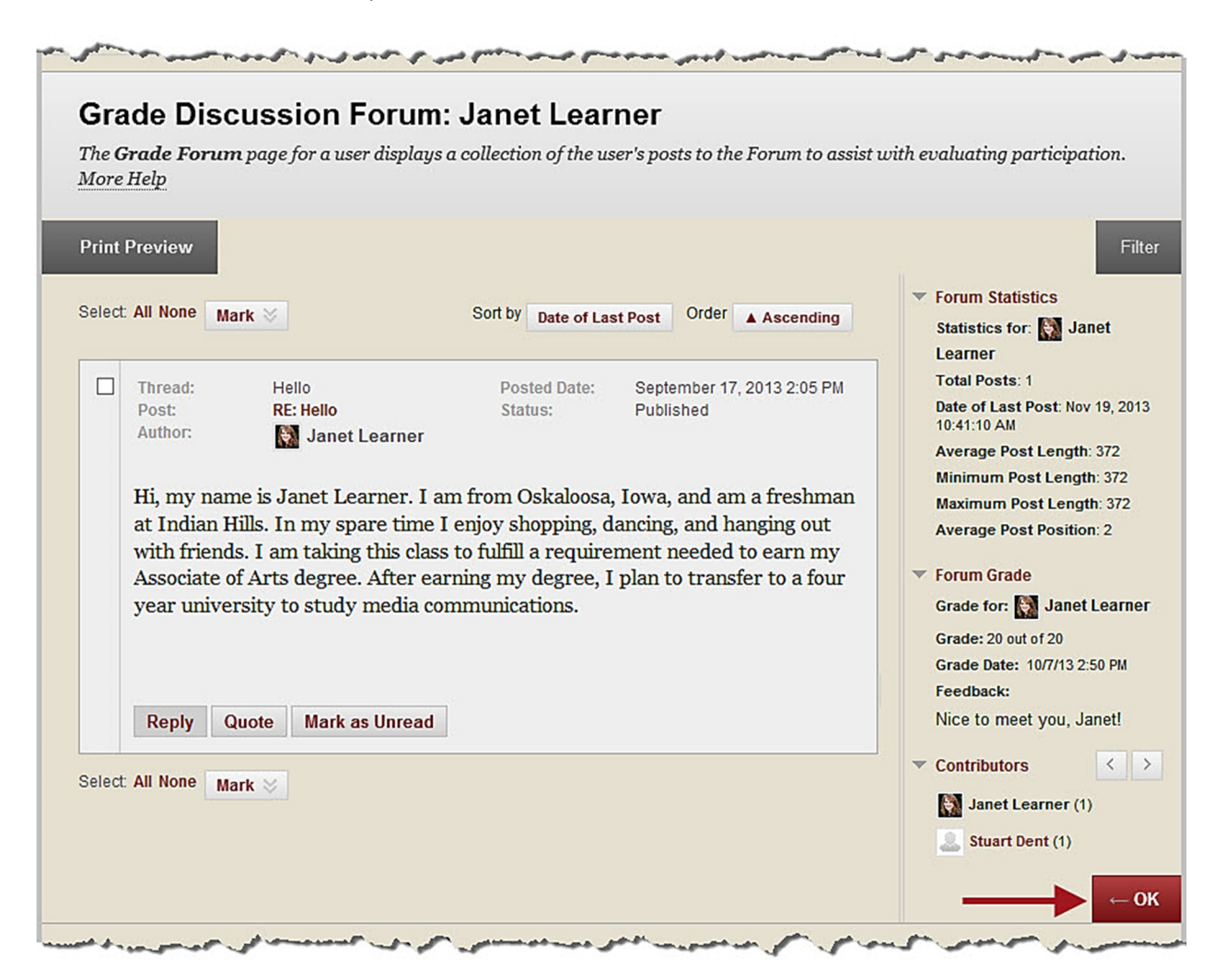

Submitted items, that have not yet been graded, will be listed under "Submitted."

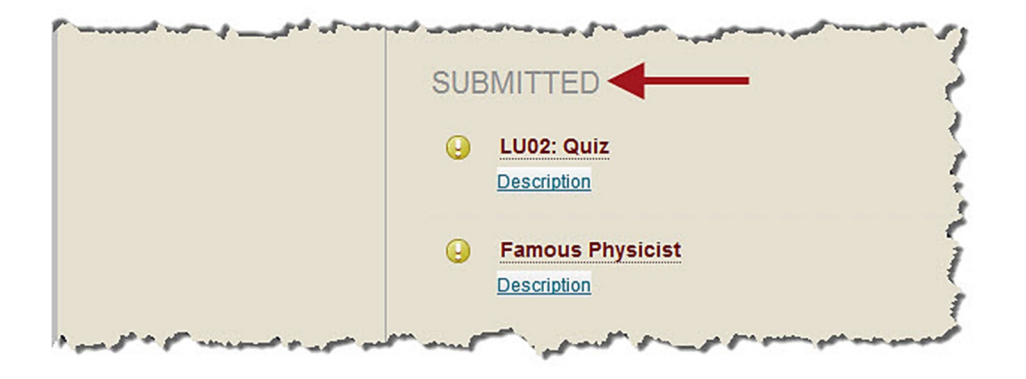

©Indian Hills Community College | www.indianhills.edu | Page 10 of 11

Click the exclamation point next to an item, or the title of the item, to view your submission details for that item.

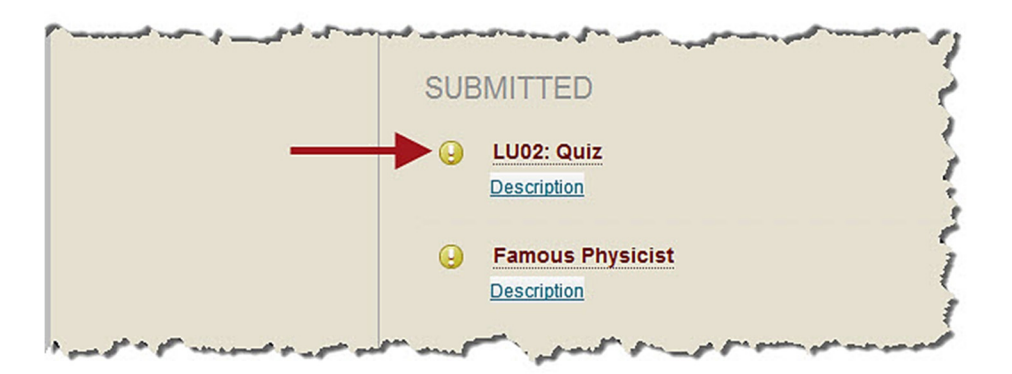

Congratulations! You now know how to review submitted Assignments, Tests, and Communication Tools from within the My Grades area of a course in MyHills.

– Office of Online Learning -

Looking for more computer tutorials? Please visit: <u>www.indianhills.edu/tutorials</u>.

For further assistance on this topic or other technical issues, please contact the **IT Help Desk Phone:** (641) 683-5333 | **Email:** <u>helpdesk@indianhills.edu</u> | **Web:** <u>www.indianhills.edu/helpdesk</u>